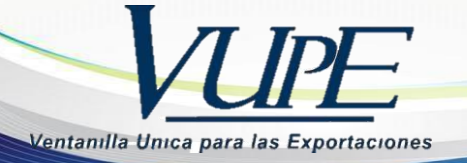

RE-I-004

# INSTRUCTIVO DE ELABORACIÓN DE CÓDIGO DE EXPORTADOR

# <u>Paso 1</u>

Ingresar al portal de VUPE OPA, dirección: <u>http://vupe.export.com.gt/</u>

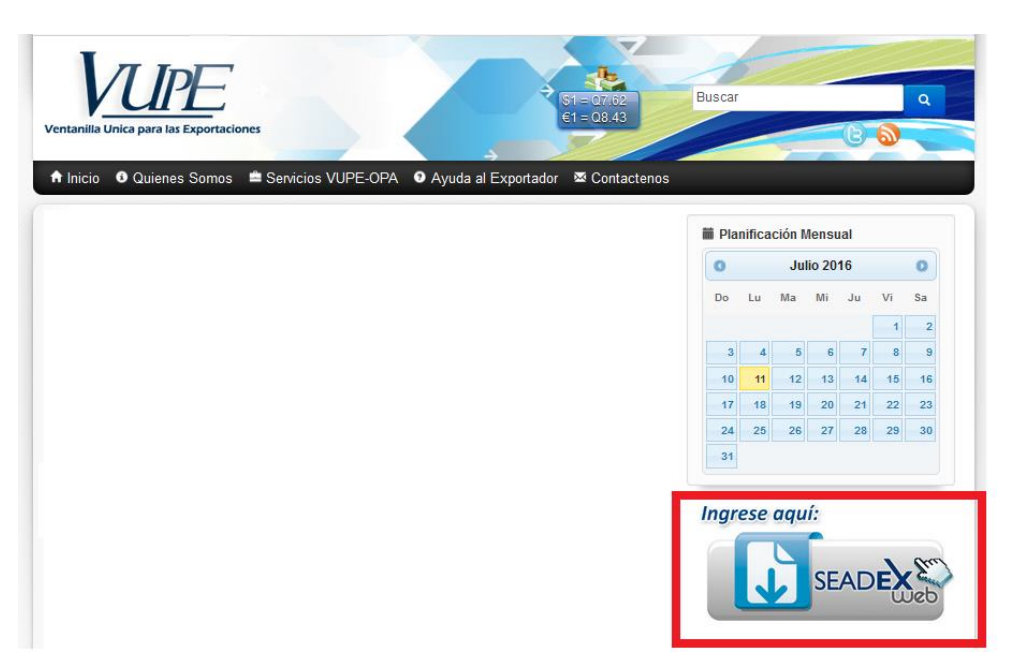

Paso 2. Al ingresar debe de seleccionar la opción "Obtener Código de Exportador"

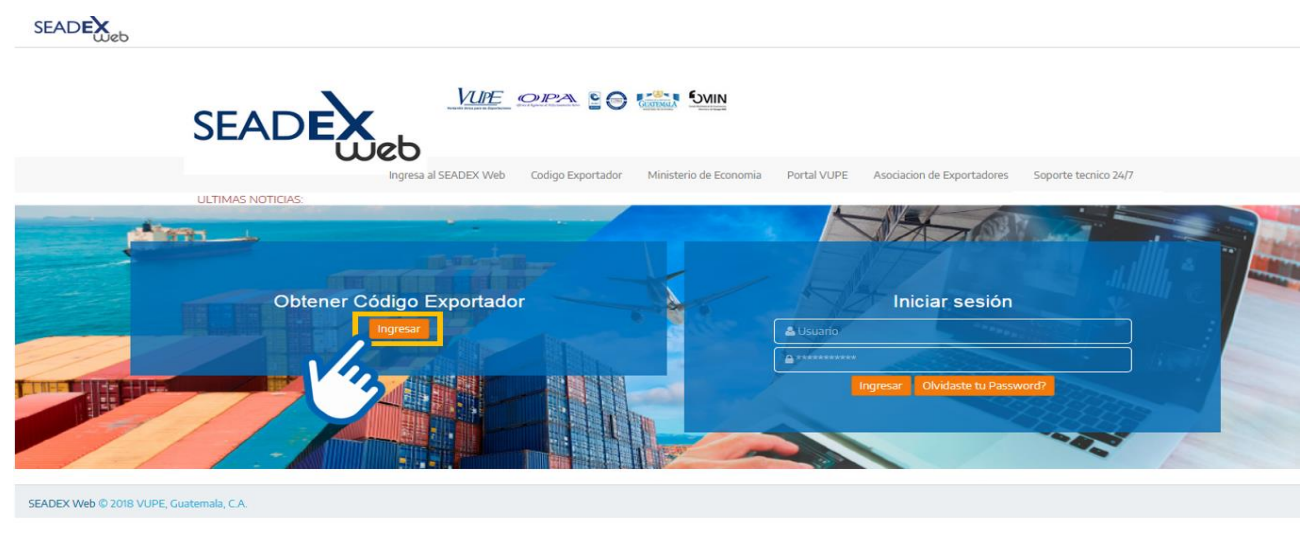

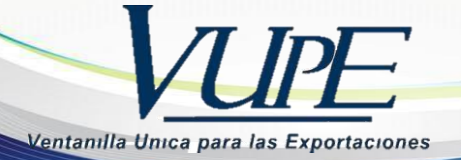

# SI DESEA VER LOS REQUISITOS DOCUMENTALES PARA SOLICITAR EL CODIGO DE EXPORTADOR PRESIONE AQUÍ

#### Paso 3

Llenar los campos solicitados con la información que aparece en el RTU de la empresa.

#### Paso 4

Consignar el No. de Resolución de Autorización de Facturas (Lo puede verificar en la parte inferior de cada factura autorizada por SAT) **Ej. 2018-11-11-1** 

#### **¡IMPORTARTANTE!**

Las casillas indicadas con asterisco rojo son obligatorias

| nento: *                                              |
|-------------------------------------------------------|
| nento: *                                              |
| nento: *<br>nar Departamento                          |
| nento: 🋊<br>inar Departamento                         |
| nento: *                                              |
| nento: 🋊<br>inar Departamento                         |
| nento: 🏶<br>vnar Departamento                         |
| nento: 🛊<br>inar Departamento                         |
| inar Departamento                                     |
|                                                       |
| d Prinicipal (Solo aplica para empresas de exportació |
| 5)                                                    |
| nar Actividad Principal                               |
|                                                       |
| onar Zona                                             |
| d económica ( CIIU ): 🗱                               |
| nar Actividad Económica                               |
|                                                       |
| ario:                                                 |
| ntos, guiones ni paréntesis)                          |
| principal 🗰                                           |
|                                                       |
| ORREO, NECESARIO FARA REGIDIR NOTIFICACIONES.         |
| secundario:                                           |
|                                                       |

Para las empresas que se encuentran dentro del perímetro de la Ciudad de Guatemala, deben de consignar un Teléfono de <u>PLANTA</u>, de lo contrario su solicitud será rechazada.

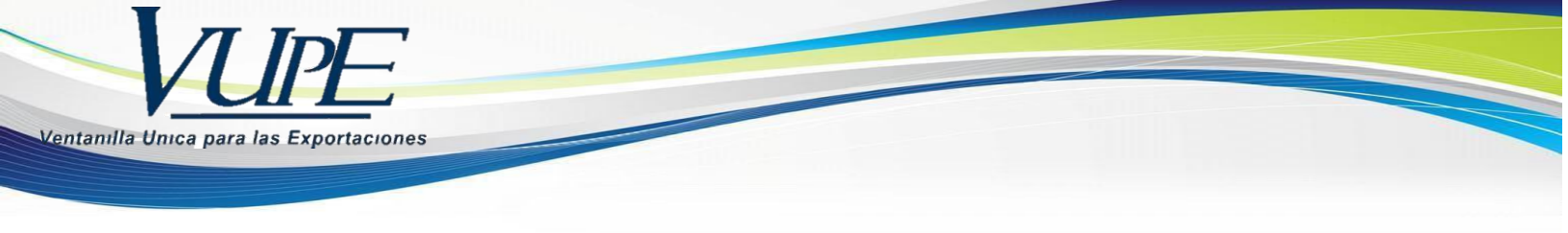

Para agregar los correos electrónicos debe de realizar los siguientes pasos:

1) Dar clic en el botón de editar:

| Email Principal:       | Email Secundario:      |  |
|------------------------|------------------------|--|
| WALTER.CAS12@GMAIL.COM | WALTER.CAS12@GMAIL.COM |  |
|                        | $\mathbf{i}$           |  |

2) A continuación, deberá de ingresar el nuevo Email y dar clic en el botón "Enviar".

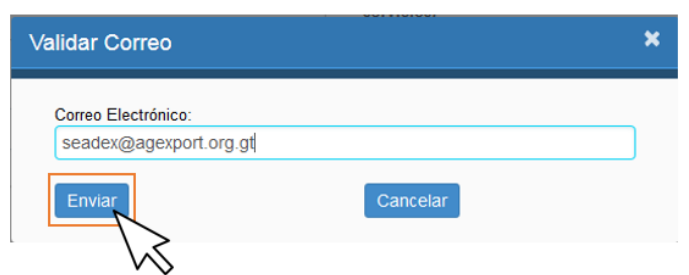

3) El sistema le enviará un correo electrónico, con un código de verificación que deberá de ingresar en el sistema y dar clic en "Aceptar".

|                                                                   | Validar                                   | Correo                                                     |                       | ×      |                                                                                                    |
|-------------------------------------------------------------------|-------------------------------------------|------------------------------------------------------------|-----------------------|--------|----------------------------------------------------------------------------------------------------|
|                                                                   | Ingres                                    | e el código enviado a su correo electrónio<br>DIGO SECRETO | 0                     |        |                                                                                                    |
|                                                                   | Ace                                       | ptar Regresar                                              | Cancelar              |        |                                                                                                    |
| Paso 5                                                            | Datos Representante Leg<br>Primer Nombre: | al:<br>Segundo Nombre:                                     | Primer Apellido:      | Segund | lo Apellido:                                                                                                    |
| Debe de llenar los datos                                          | JAVIER                                    | INGRESE NOMBRE                                             | OSORIO                | INGRE  | ESE APELLIDOS                                                                                                    |
| del Representante Legal,<br>vigente en el registro                | Contactos de la Empresa                   |                                                            |                       |        | + Agregar                                                                                                    |
| en el RTU de la empresa                                           | No. Nombres                               | Apellidos                                                  | Teléfono/Email        | Puesto | Acción                                                                                                    |
| Paso 6                                                            |                                           |                                                            |                       |        | NOTA:<br>Si desea agregar algún<br>contacto adicional de la<br>empresa, debe de dar<br>clic en el botón<br>"Agregar". |
| Elija una pregunta<br>secreta y escriba una<br>respuesta. Esto le | Datos del Usuario                         |                                                            | Rescuesta Secreta: 🛢  |        |                                                                                                    |
| recuperación del Usuario                                          |                                           |                                                            | V INGRESA UN PASSWORD |        |                                                                                                    |
| de pérdida de estas.                                              |                                           | Versión actua                                              | lizada                |        |                                                                                                    |

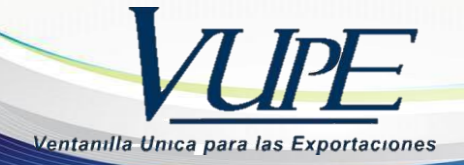

**Paso 7:** Al presionar el botón agregar, se desplegará la siguiente pantalla, en donde podrá ingresar los datos del contacto deseado.

| IMPORTARTANTE!        | Al finalizar el ingreso de la información de | Tipo persona autorizada: 🗰   |                  | •                             |                   |
|-----------------------|----------------------------------------------|------------------------------|------------------|-------------------------------|-------------------|
|                       | "Contactos de la Empresa",<br>favor Agregar. | Primer Nombre: *             | Segundo Nombre:  | Primer Apellido: <b>*</b>     | Segundo Apellido: |
| s casillas indicadas  |                                              | INGRESE NOMBRE               | INGRESE NOMBRE   | INGRESE APELLIDO              | INGRESE APELLIDOS |
| on asterisco rojo son |                                              | Teléfono principal: 🗰        |                  | Teléfono Secundario:          |                   |
| obligatorias          |                                              | 8 dígitos (no puntos, guione | s ni paréntesis) | 8 dígitos (no puntos, guiones | s ni paréntesis)  |
|                       |                                              | Email: 🗰                     |                  | Confirmar email: 🗯            |                   |
|                       |                                              | INGRESE EMAIL PRINCIPA       | L                | CONFIRMAR EMAIL               |                   |
|                       |                                              | Puesto:                      |                  |                               |                   |
|                       |                                              | INGRESE PUESTO               |                  |                               |                   |

Al ingresar los campos debe de seleccionar el botón "Agregar" para crear el contacto.

### <u>Paso 9</u>

Al momento de finalizar el ingreso de información debe de seleccionar en la parte superior de la pantalla la opción de "Guardar",

#### **iIMPORTANTE!**

(En este momento el sistema les enviará su Usuario y Contraseña a los correos que consignaron en la solicitud).

# Datos de la empresa

| NIT:                      | Tipo empresa:    |
|---------------------------|------------------|
| 167786-1                  | SOCIEDAD ANONIMA |
| Nombre o razón social:    |                  |
| TABLEROS SOCIEDAD ANONIMA |                  |
| Nombre comercial:         |                  |
| TABLEROS SOCIEDAD ANONIMA |                  |

## **¡IMPORTARTANTE!**

El Formato de Registro de firma y sello lo puede descargar presionando el botón "**Descargue Formato de Firmas**".

O bien, ingresando al portal VUPE <u>http://vupe.export.com.gt</u> en la sección de **AYUDA AL EXPORTADOR/ Solicitudes.** 

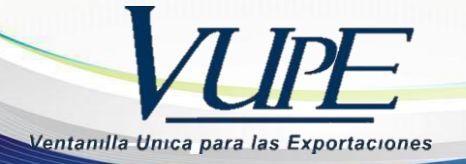

| <u>Paso 10</u>             | Descargue Formato de Firmas 🗢                   |                     |
|----------------------------|-------------------------------------------------|---------------------|
| En el apartado de          | Paso 1 Selecciona el tipo de documento a subir  | Documentos actuales |
| Carga de documentos,       | DOCUMENTO IDENTIFICACION DE REPRESENTANTE LEGAL |                     |
| debe de seleccionar el     | DOCUMENTO IDENTIFICACION DE REPRESENTANTE LEGAL |                     |
| tipo de documento y        | FORMATO DE REGISTRO DE FIRMA Y SELLO            |                     |
| posteriormente dar clic    | FOTOCOPIA DE FACTURA                            |                     |
| en el botón " <b>Subir</b> | PATENTE DE EMPRESA                              |                     |
| documento"                 | ▲Subir documento                                |                     |

**<u>11</u>**. Al finalizar la carga de documentos, debe de seleccionar la opción "Enviar solicitud", que se encuentra en la parte superior. Y con esto finalizar el ingreso de la solicitud de Código de Exportador.

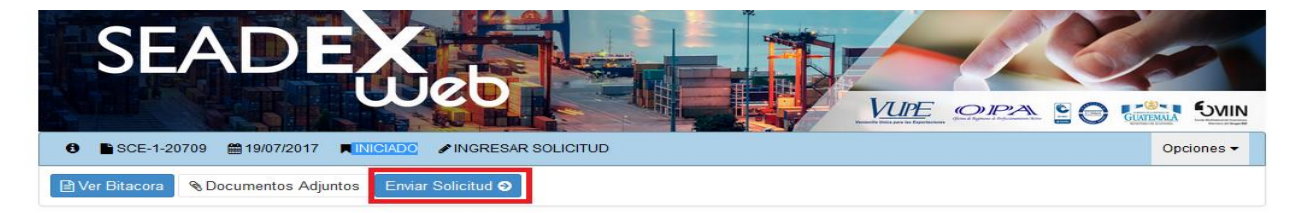

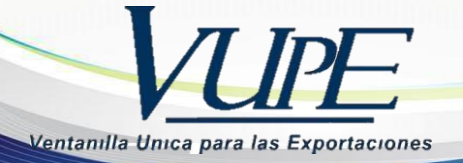

# ESTADOS DE LA SOLICITUD

Existen diferentes estados por los que pasa la solicitud debidamente completa y trasmitida, los cuales pueden ser verificados por el exportador con el usuario y contraseña que recibió al iniciar su proceso, le fueron enviados por medio del correo electrónico, a continuación, detallamos los estados:

**Estado "Iniciado":** Ingreso de solicitud por parte del exportador sin completar la transmisión.

**Estado "Revisión":** Solicitud transmitida y recibida por parte de VUPE, se verifica la información y se trasladara al siguiente estado.

**Estado "Verificación":** En este estado la VUPE se pondrá en contacto con la empresa para verificar la información enviada en un lapso de 3 horas después de transmitida la solicitud, el horario de la verificación es de Lunes a Viernes de 8:00 a 16:00 Horas.

**Estado "Autorizado":** El exportador puede proceder al pago de código de exportador, una vez efectuado el pago activa su código presionando en la opción: Activar Código.

**Estado "Rechazado":** Este estado indica que la solicitud ha sido rechazada. Para verificar el motivo puede ingresar a ver Bitácora, solventar la razón de rechazo y presionar en enviar solicitud para volver a transmitir.

**Estado "Finalizado":** Este estado indica que se ha concluido el proceso de solicitud de código de exportador. Puede imprimir su constancia de Código de exportador presionando en enlaces relacionados "<u>Constancia de Código de exportador</u>".

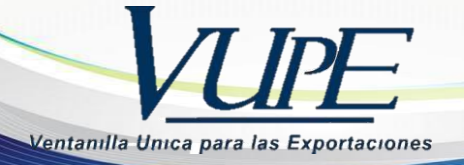

# PAGO Y ACTIVACION DEL CÓDIGO

Para los pagos de nuestros servicios no se manejan números cuentas bancarias ni boletas de pago, para lo cual debe de indicarle el procedimiento al receptor (la persona que atiende en la ventanilla del banco) a que servicio desea realizar sus pagos.

Para activar el código de Exportador se debe cancelar Q.92.00 al servicio **AUTORIZACION DE EXPORTACION,** en cualquier agencia del **Banco Industrial** o **Banrural** o bien cancelar en línea con Banco Industrial, BANRURAL, Banco Reformador y Banco G&T Continental, posteriormente a poseer su servicio en línea de su banco.

#### Pagos en Banco Industrial:

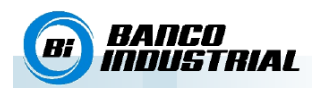

Para estos pagos no se manejan números cuenta bancarias ni boletas de pago, si cancela en Banco Industrial debe indicar al receptor (la persona que atiende en la ventanilla del banco) que desea hacer un pago a la transacción 6931 brindando el NIT de la empresa y el código del servicio que desea cancelar (1, 2, 3, 4 o 5), los cuales pueden ser:

| Código | Servicio         | Entidad  | Descripción                                                     |
|--------|------------------|----------|-----------------------------------------------------------------|
|        | CE. Visado       |          |                                                                 |
| 1      | Regímenes        | OFA      | Pago de Visado de DUAS de importación OPA                       |
| 2      | CE. OPA ON-LINE  | OPA      | Servicio de descargos de cuenta corriente Empresas 29-89        |
|        |                  | VUPE-OPA | FAUCA, DEPREX, DUAS, Código de Exportador, Actualización de     |
|        |                  |          | Código de exportador, Certificados Forma A y EUR1, reportes, e- |
|        | CE. Autorización |          | Docs, Acompañamiento y Confirmación, Visado de Exportación 29-  |
| 3      | de Exportación   |          | 89, Marchamos Santo Tomás de Castilla                           |

## Pagos en Banrural:

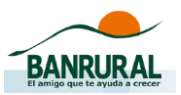

Para estos pagos no se manejan números cuenta bancarias ni boletas de pago, si cancela en BANRURAL debe indicar al receptor (la persona que atiende en la ventanilla del banco) que desea hacer un pago al "Código 210-Cobro AGEXPORT" brindando el NIT de la empresa y el código del servicio que desea cancelar los cuales pueden ser:

| Código  | Servicio                                 | Entidad  | Descripción                                                                                                    |
|---------|------------------------------------------|----------|----------------------------------------------------------------------------------------------------|
| 5530607 | CE. Visado<br>Regímenes                  | OPA      | Pago de Visado de DUAS de importación OPA                                                                                                    |
| 5530608 | CE. OPA ON-<br>LINE                      | OPA      | Servicio de descargos de cuenta corriente Empresas 29-89                                                                                                    |
| 5545009 | CE.<br>Autorización<br>de<br>Exportación | VUPE-OPA | FAUCA, DEPREX, DUAS, Código de Exportador, Actualización de<br>Código de exportador, Certificados Forma A y EUR1, reportes, e-<br>Docs, Acompañamiento y Confirmación, Visado de Exportación<br>29-89, Marchamos Santo Tomás de Castilla |